## 1. Введение

В рамках примера рассматривается настройка обмена индикатора СМИ2-М и датчика концентрации углекислого газа <u>ПКГ100-CO2</u> для отображения на индикаторе измеренного значения концентрации CO<sub>2</sub>. Цвет индикатора и наличие мигания будут зависеть от принадлежности отображаемого значения одному из заданных диапазонов. Сетевые настройки устройств приведены в таблице ниже.

| Tof muno 1 | Coronico  |           | VOTROVOTR |
|------------|-----------|-----------|-----------|
| таблица т  | . сетевые | настроики | устроиств |

| Параметр             | Параметр СМИ2-М ПКГ100-СО2 |       |  |  |
|----------------------|----------------------------|-------|--|--|
| Интерфейс            | RS-485                     |       |  |  |
| Протокол             | Modbus RTU                 |       |  |  |
| Режим работы         | Master                     | Slave |  |  |
| Адрес                | -                          | 16    |  |  |
| Скорость обмена, бод | 9600                       |       |  |  |
| Число бит данных     | 8                          |       |  |  |
| Контроль четности    | Отсутствует                |       |  |  |
| Чисто стоп-бит       | 1                          |       |  |  |

## 2. Настройка ПКГ100-СО2

Настройка ПКГ100-СО2 выполняется через ПО ОВЕН Конфигуратор. Для настройки датчик следует подключить к ПК по интерфейсу RS-485 с помощью преобразователя <u>AC4-M</u> или другого аналогичного конвертера.

Запустите OBEH Конфигуратор и нажмите кнопку **Добавить устройство**. Укажите номер COMпорта адаптера (его можно узнать в диспетчере устройств Windows), тип прибора (*Датчики/ПКГ100-CO2*) и его сетевые настройки (скорость/число бит данных/режим контроля четности/число стоп-бит/адрес). Сетевые настройки ПКГ100-CO2 по умолчанию: **9600-8-N-1**, адрес **16**. Процедура сброса настроек на заводские описана в руководстве на прибор. Нажмите кнопку **Найти**, затем – кнопку **Добавить устройство**.

| Файл Проект                          |                                                                                                    | Owen Configu                                                                            | irator - Проект не сохранён                                                    |                |
|--------------------------------------|----------------------------------------------------------------------------------------------------|-----------------------------------------------------------------------------------------|--------------------------------------------------------------------------------|----------------|
| Добавить Удалить Назначить IP адреса | Ц 1. Строчитать Записать Дублировать Отслеконание<br>значения значения значения параметров                                                                                                    | * Юстировать Сохранить Настроить<br>извуть Юстировать Сохранить Настроить<br>устройство | Сороверить Перезагрузить Параметры Информа<br>устройство устройство Устройства | ция об<br>стве |
|                                      | 8                                                                                                    | Добавить устройства                                                                     | - 🗆 ×                                                                          |                |
|                                      | Ceresse Hacrpolice Content of Ceresse Hacrpolice Unrepolic COMI Providen Modeux RTU Vyrpolicita Intrito-CO2 Ceoports 900 Ceoports 900 Situation Situation Si | Account of the                                                                          | Budgen er<br>Agpe: Begow 0                                                     | троект         |
|                                      |                                                                                                    |                                                                                         | Добавить устройства Отмена                                                     |                |
|                                      |                                                                                                    |                                                                                         |                                                                                |                |

Рис. 1. Подключение к ПКГ100-СО2 в ОВЕН Конфигуратор

Установите сетевые настройки в соответствии с таблицей из п. 1. Параметры Контроль четности и Число бит данных в конфигурации отсутствуют, так как прибор может работать только с режимом контроля четности Отсутствует и числом бит данных 8. Нажмите кнопку Записать значения для записи настроек в прибор.

| @ C C = 5                               | ŀ                        | Owen Configurator - Tipoetri ne corpanitiv                                                                                  |                                                                                          |                                                                                                   |                       |                       |  |  |
|-----------------------------------------|--------------------------|----------------------------------------------------------------------------------------------------|------------------------------------------------------------------------------------------|---------------------------------------------------------------------------------------------------|-----------------------|-----------------------|--|--|
| Файл Проект                             |                          |                                                                                                    |                                                                                          |                                                                                                   |                       |                       |  |  |
| +] ×]                                   | IP                       | 1 In 🛛 🛇                                                                                                    |                                                                                          |                                                                                                   |                       |                       |  |  |
| Добавить Удалити<br>устройства устройст | ь Назначить<br>ва адреса | <ul> <li>IP Прочитать Записать Дублировать Отслеживание Настроить<br/>значения значения значения параметров часы</li> </ul> | Установить Юстировать Сохранить Настроить Обнови<br>пароль устройство архив шлюз устройс | ть Проверить Перезагрузить Параметры Информаци<br>тво обновления устройство устройства устройства | upin oo<br>Cree       |                       |  |  |
|                                         |                          | Имя                                                                                                    | Значение                                                                                 | Минимальное значение                                                                              | Максимальное значение | Значение по умолчанию |  |  |
| ⊟ <sup>™</sup> ПКГ100-CC                | 02                       | <ul> <li>4 Об устройстве</li> </ul>                                                                                         |                                                                                          |                                                                                                   |                       |                       |  |  |
|                                         |                          | Версия ПО                                                                                                    | D                                                                                        | 0                                                                                                 | 65535                 | 0                     |  |  |
|                                         |                          | Название прибора                                                                                                    | PKG100                                                                                   |                                                                                                   |                       | PKG100                |  |  |
|                                         |                          | <ul> <li>Сетевые параметры</li> </ul>                                                                                       |                                                                                          |                                                                                                   |                       |                       |  |  |
|                                         |                          | Сетевой адрес прибора                                                                                                    | 16                                                                                       | 1                                                                                                 | 247                   | 16                    |  |  |
|                                         |                          | Скорость обмена, бит/с                                                                                                    | 9600                                                                                     |                                                                                                   |                       |                       |  |  |
|                                         |                          | Задержка ответа прибора, мс                                                                                                 | 10                                                                                       | 10                                                                                                | 255                   | 10                    |  |  |
|                                         |                          | Количество стоп-бит                                                                                                    | 1                                                                                        |                                                                                                   |                       |                       |  |  |
|                                         |                          | <ul> <li>Текущие значения</li> </ul>                                                                                        | -                                                                                        |                                                                                                   |                       |                       |  |  |
|                                         |                          | Измеренное значение концентрации газа, ppm                                                                                  | 400                                                                                      | 400                                                                                               | 10000                 | 400                   |  |  |
|                                         |                          | Нижнее значение шкалы аналогового выхода 1, ppm                                                                             | 400                                                                                      | 0                                                                                                 | 10000                 | 400                   |  |  |
|                                         |                          | Верхнее значение шкалы аналогового выхода 1, ppm                                                                            | 5000                                                                                     | 0                                                                                                 | 10000                 | 5000                  |  |  |
|                                         |                          | Нижнее значение шкалы аналогового выхода 2, ppm 4                                                                           | 400                                                                                      | 0                                                                                                 | 10000                 | 400                   |  |  |
|                                         |                          | Нижнее значение шкалы аналогового выхода 2, ppm                                                                             | 5000                                                                                     | 0                                                                                                 | 10000                 | 5000                  |  |  |
|                                         |                          |                                                                                                    |                                                                                          |                                                                                                   |                       |                       |  |  |

Рис. 2. Сетевые настройки ПКГ100-СО2

Нажмите кнопку **Параметры устройства**, чтобы открыть карту регистров прибора. В ней можно увидеть, что интересующий нас параметр (измеренное значение концентрации CO<sub>2</sub>) имеет адрес **259** (DEC), тип **Unsigned 16** и может быть считан функцией Modbus **3**.

| ം പലിഴ്                                        |                  |                                                                                                    |                                                                                                    |                                                              | Owe                                                                                                    | en Configurator - Προ                   | ект не сохранён                                                    |                                                                       |                                                                                                    |                                                                                                    |                                                                                                    |
|------------------------------------------------|------------------|----------------------------------------------------------------------------------------------------|----------------------------------------------------------------------------------------------------|--------------------------------------------------------------|----------------------------------------------------------------------------------------------------|-----------------------------------------|--------------------------------------------------------------------|-----------------------------------------------------------------------|----------------------------------------------------------------------------------------------------|----------------------------------------------------------------------------------------------------|----------------------------------------------------------------------------------------------------|
| Файл Проект                                    |                  |                                                                                                    |                                                                                                    |                                                              |                                                                                                    |                                         |                                                                    |                                                                       |                                                                                                    |                                                                                                    |                                                                                                    |
| +] <u>,</u>                                    | IP               | <u>↓</u> <u>1</u> 50 ⁄≪                                                                                                    | A        A        A        A        A        A        A        A        A        A        A        A        A        A        A        A        A        A        A        A        A         A        A         A          A         A |                                                              |                                                                                                    | t 🌒                                     | 0]                                                                 |                                                                       |                                                                                                    |                                                                                                    |                                                                                                    |
| обавить Удалить Назні<br>ройства устройства ад | ачить I<br>цреса | IP Прочитать Записать Дублировать Отслеживание<br>значения значения значения параметров                                                                                                    | Настроить Установил<br>часы пароль                                                                                                    | гь Юстировать Сохра<br>устройство арх                        | инить Настроить (с<br>ив шлюз ус                                                                           | юновить Проверит<br>Стройство обновлени | ь Перезагрузить Па<br>ия устройство ус                             | раметры Информаци<br>тройства устройст                                | IR OD<br>BE                                                                                                    |                                                                                                    |                                                                                                    |
| 10                                             | 0                |                                                                                                    |                                                                                                    |                                                              | Параметры у                                                                                                | стройства для с                         | бмена по сети                                                      | 1                                                                     |                                                                                                    |                                                                                                    |                                                                                                    |
| ПКГ100-СО2                                     |                  |                                                                                                    |                                                                                                    |                                                              |                                                                                                    |                                         |                                                                    |                                                                       |                                                                                                    |                                                                                                    |                                                                                                    |
|                                                |                  | EKE100-CO2                                                                                                    |                                                                                                    |                                                              |                                                                                                    |                                         |                                                                    | <b>\</b>                                                              |                                                                                                    |                                                                                                    |                                                                                                    |
|                                                |                  | 1101 100 202                                                                                                    |                                                                                                    |                                                              |                                                                                                    |                                         |                                                                    |                                                                       |                                                                                                    |                                                                                                    |                                                                                                    |
|                                                |                  | Протокол: Modbus RTU                                                                                                    |                                                                                                    |                                                              |                                                                                                    |                                         |                                                                    |                                                                       |                                                                                                    |                                                                                                    |                                                                                                    |
|                                                |                  | Параметр                                                                                                    | Группа                                                                                                    | Адрес                                                        | Адрес (hex)                                                                                                | Количество<br>регистров                 | Функция чтения                                                     | Функция записи                                                        | Порядок байт                                                                                                    | Порядок регистров                                                                                                    | Тип данных                                                                                                    |
|                                                |                  |                                                                                                    |                                                                                                    |                                                              |                                                                                                    |                                         |                                                                    |                                                                       |                                                                                                    |                                                                                                    |                                                                                                    |
|                                                |                  | Версия ПО                                                                                                    | Об устройстве                                                                                                    | 16                                                           | 0x0010                                                                                                    |                                         | 1 3                                                                | 16                                                                    | Старшим байтом вперёд                                                                                                    | Младшим словом                                                                                                    | Unsigned 16                                                                                                    |
|                                                |                  | Версия ПО<br>Название прибора                                                                                                    | Об устройстве<br>Об устройстве                                                                                                    | 16                                                           | 0x0010<br>0x0001                                                                                           |                                         | 1 3<br>3 3                                                         | 16<br>16                                                              | Старшим байтом вперёд<br>Младшим байтом вперёд                                                                                                    | Младшим словом<br>Младшим словом                                                                                                    | Unsigned 16<br>String 6                                                                                                    |
|                                                |                  | Версия ПО<br>Название прибора<br>Сетевой адрес прибора                                                                                                    | Об устройстве<br>Об устройстве<br>Сетевые параметры                                                                                                    | 16<br>1<br>4                                                 | 0x0010<br>0x0001<br>0x0004                                                                                 |                                         | 1 3<br>3 3<br>1 3                                                  | 16<br>16<br>6                                                         | Старшим байтом вперёд<br>Младшим байтом вперёд<br>Старшим байтом вперёд                                                                                                    | Младшим словом<br>Младшим словом<br>Младшим словом                                                                                                    | Unsigned 16<br>String 6<br>Unsigned 16                                                                                         |
|                                                |                  | Версия ПО<br>Название прибора<br>Сетевой адрес прибора<br>Скорость обмена, бит/с                                                                                                    | Об устройстве<br>Об устройстве<br>Сетевые параметры<br>Сетевые параметры                                                                                                    | 16<br>1<br>4<br>5                                            | 0x0010<br>0x0001<br>0x0004<br>0x0005                                                                       |                                         | 1 3<br>3 3<br>1 3<br>1 3                                           | 16<br>16<br>6<br>6                                                    | Старшим байтом вперёд<br>Младшим байтом вперёд<br>Старшим байтом вперёд<br>Старшим байтом вперёд                                                                                                    | Младшим словом<br>Младшим словом<br>Младшим словом<br>Младшим словом                                                                                           | Unsigned 16<br>String 6<br>Unsigned 16<br>EnumValue                                                                            |
|                                                |                  | Версия ПО<br>Название прибора<br>Сетевой адрес прибора<br>Скорость обмена, бит/с<br>Задержко отега прибора, мс                                                                                                    | Об устройстве<br>Об устройстве<br>Сетевые параметры<br>Сетевые параметры<br>Сетевые параметры                                                                                                    | 16<br>1<br>4<br>5<br>6                                       | 0x0010<br>0x0001<br>0x0004<br>0x0005<br>0x0006                                                             |                                         | 1 3 3 1 3 1 3 1 3 1 3 1 3 1 3 1 3 1 3 1                            | 16<br>16<br>6<br>6<br>6                                               | Старшим байтом вперёд<br>Младшим байтом вперёд<br>Старшим байтом вперёд<br>Старшим байтом вперёд<br>Старшим байтом вперёд                                                                                                    | Младшим словом<br>Младшим словом<br>Младшим словом<br>Младшим словом<br>Младшим словом                                                                         | Unsigned 16<br>String 6<br>Unsigned 16<br>EnumValue<br>Unsigned 16                                                             |
|                                                |                  | Версия ПО<br>Название прибора<br>Сегевой адес прибора<br>Скорость обмена, бит/с<br>Задержка ответа прибора, мс<br>Количество сто-бит                                                                                                    | Об устройстве<br>Об устройстве<br>Сетевые параметры<br>Сетевые параметры<br>Сетевые параметры<br>Сетевые параметры                                                                                                    | 16<br>1<br>4<br>5<br>6<br>7                                  | 0x0010<br>0x0001<br>0x0004<br>0x0005<br>0x0006<br>0x0007                                                   |                                         | 1 3<br>3 3<br>1 3<br>1 3<br>1 3<br>1 3<br>1 3<br>1 3               | 16<br>16<br>6<br>6<br>6<br>6<br>6                                     | Старшим байтом вперёд<br>Младшим байтом вперёд<br>Старшим байтом вперёд<br>Старшим байтом вперёд<br>Старшим байтом вперёд<br>Старшим байтом вперёд                                                                                                    | Младшим словом<br>Младшим словом<br>Младшим словом<br>Младшим словом<br>Младшим словом<br>Младшим словом                                                       | Unsigned 16<br>String 6<br>Unsigned 16<br>EnumValue<br>Unsigned 16<br>EnumValue                                                |
|                                                |                  | Версия ПО<br>Название прибора<br>Сетевой адрес прибора<br>Сетовой адеес прибора<br>Серость обмена, бит/с<br>Задержка ответа прибора, мс<br>Количество стоп-бит<br>Измеренное значение концентрации газа, ppm                                                                                                    | Об устройстве<br>Об устройстве<br>Сетевые параметры<br>Сетевые параметры<br>Сетевые параметры<br>Сетевые параметры<br>Текущие значения                                                                                                    | 16<br>1<br>4<br>5<br>6<br>7<br>259                           | 0x0010<br>0x0001<br>0x0004<br>0x0005<br>0x0006<br>0x0007<br>0x0007<br>0x0103                               |                                         | 1 3<br>3 3<br>1 3<br>1 3<br>1 3<br>1 3<br>1 3<br>1 3<br>1 3        | 16<br>16<br>6<br>6<br>6<br>6<br>6<br>16                               | Старшим байтом вперёд<br>Младшим байтом вперёд<br>Старшим байтом вперёд<br>Старшим байтом вперёд<br>Старшим байтом вперёд<br>Старшим байтом вперёд<br>Старшим байтом вперёд                                                                            | Иладшим словом<br>Иладшим словом<br>Иладшим словом<br>Иладшим словом<br>Иладшим словом<br>Иладшим словом<br>Иладшим словом                                     | Unsigned 16<br>String 6<br>Unsigned 16<br>EnumValue<br>Unsigned 16<br>EnumValue<br>Unsigned 16                                 |
|                                                |                  | Версия ПО<br>Название прикора<br>Скерость обмена, бит/с<br>Задержа ответа пулюбра, мс<br>Количество стол-бит<br>Измеренное значение концентрации газа, ррт<br>Ноконе значение шкалы аналогового влюда 1, ррт                                                                                                    | Об устройстве<br>Об устройстве<br>Сетевые параметры<br>Сетевые параметры<br>Сетевые параметры<br>Сетевые параметры<br>Текущие значения<br>Текущие значения                                                                                                    | 16<br>1<br>4<br>5<br>6<br>7<br>259<br>261                    | 0x0010<br>0x0001<br>0x0004<br>0x0005<br>0x0006<br>0x0007<br>0x0103<br>0x0105                               |                                         | 1 3<br>3 3<br>1 3<br>1 3<br>1 3<br>1 3<br>1 3<br>1 3<br>1 3<br>1 3 | 16<br>16<br>6<br>6<br>6<br>6<br>16<br>6                               | Старшим байтом вперёд<br>Младшим байтом вперёд<br>Старшим байтом вперёд<br>Старшим байтом вперёд<br>Старшим байтом вперёд<br>Старшим байтом вперёд<br>Старшим байтом вперёд                                                                            | Младшим словом<br>Младшим словом<br>Младшим словом<br>Младшим словом<br>Младшим словом<br>Младшим словом<br>Младшим словом<br>Младшим словом                   | Unsigned 16<br>String 6<br>Unsigned 16<br>EnumValue<br>Unsigned 16<br>EnumValue<br>Unsigned 16<br>Unsigned 16                  |
|                                                |                  | Версия ПО<br>Название прибора<br>Скорость обмена, бил/с<br>Задержа ответа прибора, мс<br>Количество с спо-бит<br>Измеренное значение концентрации газа, ррт<br>Нискее значение викала аналогового вклода 1, ррт<br>Врихее значение шкала аналогового вклода 1, ррт                                                   | Об устройстве<br>Об устройстве<br>Сетевые параметры<br>Сетевые параметры<br>Сетевые параметры<br>Сетевые параметры<br>Текущие значения<br>Текущие значения                                                                                                    | 16<br>1<br>4<br>5<br>6<br>7<br>7<br>259<br>261<br>262        | 0x0010<br>0x0001<br>0x0004<br>0x0005<br>0x0006<br>0x0007<br>0x0007<br>0x0103<br>0x0105<br>0x0106           |                                         | 1 3<br>3 3<br>1 3<br>1 3<br>1 3<br>1 3<br>1 3<br>1 3<br>1 3<br>1 3 | 16<br>16<br>6<br>6<br>6<br>6<br>16<br>6<br>6<br>6<br>6                | Старшим байтом вперёд<br>Младшим байтом вперёд<br>Старшим байтом вперёд<br>Старшим байтом вперёд<br>Старшим байтом вперёд<br>Старшим байтом вперёд<br>Старшим байтом вперёд<br>Старшим байтом вперёд                                                   | Младшим словом<br>Младшим словом<br>Младшим словом<br>Младшим словом<br>Младшим словом<br>Младшим словом<br>Младшим словом<br>Младшим словом                   | Unsigned 16<br>String 6<br>Unsigned 16<br>EnumValue<br>Unsigned 16<br>Unsigned 16<br>Unsigned 16<br>Unsigned 16                |
|                                                |                  | Версия ПО<br>Название прибора<br>Скорость бомяна, битуС<br>Задеркова ответа прибора, мс<br>Количество стол-бит<br>Измеренное злачение концентрации газа, ррт<br>Ноконе злачение шала иналогового вклода 1, ррт<br>Версиее значение шала иналогового вклода 1, ррт<br>Версиее значение шала иналогового вклода 3, ррт | Об устройстве<br>Об устройстве<br>Сетевые параметры<br>Сетевые параметры<br>Сетевые параметры<br>Текущие значения<br>Текущие значения<br>Текущие значения                                                                                                    | 16<br>1<br>4<br>5<br>6<br>7<br>7<br>259<br>261<br>262<br>263 | 0x0010<br>0x0001<br>0x0004<br>0x0005<br>0x0006<br>0x0007<br>0x0103<br>0x0105<br>0x0105<br>0x0106<br>0x0107 |                                         | 1 3<br>3 3<br>1 3<br>1 3<br>1 3<br>1 3<br>1 3<br>1 3<br>1 3<br>1 3 | 16<br>16<br>6<br>6<br>6<br>16<br>6<br>6<br>6<br>6<br>6<br>6<br>6<br>6 | Старшим байтом вперёд<br>Мадашим байтом вперёд<br>Старшим байтом вперёд<br>Старшим байтом вперёд<br>Старшим байтом вперёд<br>Старшим байтом вперёд<br>Старшим байтом вперёд<br>Старшим байтом вперёд<br>Старшим байтом вперёд<br>Старшим байтом вперёд | Иладшим словом<br>Младшим словом<br>Младшим словом<br>Младшим словом<br>Младшим словом<br>Младшим словом<br>Младшим словом<br>Младшим словом<br>Младшим словом | Unsigned 16<br>String 6<br>Unsigned 16<br>EnumValue<br>Unsigned 16<br>Unsigned 16<br>Unsigned 16<br>Unsigned 16<br>Unsigned 16 |

Рис. 3. Карта регистров ПКГ100-СО2

## 3. Настройка СМИ2-М

Настройка СМИ2-М выполняется через ПО ОВЕН Конфигуратор. Для настройки индикатор следует подключить к ПК с помощью кабеля MicroUSB/USB. Запустите OBEH Конфигуратор и нажмите кнопку **Добавить устройство**. Укажите номер виртуального COM-порта (его можно узнать в диспетчере устройств Windows), протокол **Owen Auto Detection Protocol**, режим настроек подключения **Авто** и адрес **1**. Нажмите кнопку **Найти**, затем – кнопку **Добавить устройство**.

| Одайл         Проект           Файл         Проект           Добемть         Удамть           Назначить         Прочить           устройства         устройства | Д. Цопировать Отслеживание Настроить Установить Юстирова начения начения                                                                                                    | Owen Configurator - Проект<br>ть Сохранить Настроить<br>о архия<br>шлюз<br>Обновить Проеерить<br>устройство обновления | г не сохранён<br>Перезагрузить<br>устройство<br>устройство |
|----------------------------------------------------------------------------------------------------|----------------------------------------------------------------------------------------------------|----------------------------------------------------------------------------------------------------|------------------------------------------------------------|
|                                                                                                    | Сетевые настройки<br>Интерфейс<br>STMicroelectronics Virtual COM Port (COM3) •<br>Протокол<br>Owen Auto Detection Protocol •<br>Настройки подключения<br>Авто •<br>Найти несколько устройств<br>Начальный адрес<br>1<br>Консчный адрес<br>247<br>• Найти одно устройство<br>Адрес<br>1<br>Найти | Добавить устройства<br>имя<br>✓ СМИ2-М Номер: 12345678943215644                                                        | Выбрать все<br>Адрес Версия<br>1 (СОМЗ) 1.02               |

Рис. 4. Подключение к СМИ2-М в ОВЕН Конфигуратор

На вкладке *Настройки RS-485* задайте сетевые параметры в соответствии с табл. 1. На вкладке *Индикатор* установите режим работы индикатора по протоколу Modbus – **Master**. На вкладке *Индикатор/Настройки Modbus Master* выберите протокол (**RTU**), функцию Modbus (**3**) и адрес регистра (**259**). На вкладке *Индикатор/Настройки индикатора* укажите тип **UINT**. Значения последних трех параметров соответствуют информации из карты регистров ПКГ100-СО2 (см. п. 2). Также вы можете настроить период опроса и таймаут ожидания ответа. См. более подробную информацию о таймауте опроса и переходе в безопасное состояние в РЭ на прибор.

| 🚱 🗋 🗖 🛱 🖏                                                            |                                                      | (                                                                                              | Owen Configurator - Проект не сохранён                                  |                                                  |                       |
|----------------------------------------------------------------------|------------------------------------------------------|------------------------------------------------------------------------------------------------|-------------------------------------------------------------------------|--------------------------------------------------|-----------------------|
| Добавить Удалить Назначить IP Прочит<br>устройства устройства адреса | ать Записать Аублировать Отслеживание Настроить часы | Становить Юстировать Сохранить Настроить<br>установить устройство Сохранить Настроить<br>врхив | Обновить Проверить Перезагрузить П.<br>устройство обновления устройство | араметры Информация об<br>тройства<br>устройства |                       |
| — СМИ2-M                                                             | MMR                                                  | Значение                                                                                       | Значение по умолчанию                                                   | Минимальное значение                             | Максимальное значение |
| Agpec: 1 (COM3)                                                      | и Настройки порта RS-485                             |                                                                                                |                                                                         |                                                  |                       |
| Номер: 12345678943215644                                             | Скорость СОМ-порта                                   | 9600 💌                                                                                         |                                                                         |                                                  |                       |
|                                                                      | Размер данных                                        | 8 бит 🗸                                                                                        |                                                                         |                                                  |                       |
|                                                                      | Кол. стоп-битов 🖉                                    | 1 стоп-бит 👻                                                                                   |                                                                         |                                                  |                       |
|                                                                      | Контроль чётности                                    | Her 🗸                                                                                          |                                                                         |                                                  |                       |
|                                                                      | Признак конца кадра                                  | 3.5 char (Modbus spec)                                                                         |                                                                         |                                                  |                       |
|                                                                      | Индикатор                                            |                                                                                                |                                                                         |                                                  |                       |
|                                                                      | ✓ Настройки Modbus Master                            |                                                                                                |                                                                         |                                                  |                       |
|                                                                      | Протокол 🖉                                           | RTU 👻                                                                                          |                                                                         |                                                  |                       |
|                                                                      | Адрес устройства                                     | 16                                                                                             | 1                                                                       | 1                                                | 255                   |
|                                                                      | Таймаут ответа                                       | 1000                                                                                           | 1000                                                                    | 250                                              | 65535                 |
|                                                                      | Функция Modbus                                       | (0x03) Read Holding Registers                                                                  |                                                                         |                                                  |                       |
|                                                                      | Адрес регистра 🖉                                     | 259                                                                                            | 0                                                                       | 0                                                | 65535                 |
|                                                                      | Период опроса                                        | 200                                                                                            | 200                                                                     | 100                                              | 65535                 |
|                                                                      | <ul> <li>Настройки Modbus Spy</li> </ul>             |                                                                                                |                                                                         |                                                  |                       |
|                                                                      | <ul> <li>Общие настройки Modbus</li> </ul>           |                                                                                                |                                                                         |                                                  |                       |
|                                                                      | <ul> <li>Настройки индикатора</li> </ul>             |                                                                                                |                                                                         |                                                  |                       |
|                                                                      | Тип переменной                                       | UINT                                                                                           |                                                                         |                                                  |                       |
|                                                                      | Цвет                                                 | Зелёный 🗸                                                                                      |                                                                         |                                                  |                       |
|                                                                      | Яркость                                              | 100                                                                                            | 75                                                                      | 0                                                | 100                   |
|                                                                      | Число ведущих нулей                                  | 3                                                                                              |                                                                         |                                                  |                       |
|                                                                      | Положение десятичной точки                           | V                                                                                              |                                                                         |                                                  |                       |
|                                                                      | Козффициент сдвига                                   | 0                                                                                              | 0                                                                       | -999                                             | 9999                  |
|                                                                      | Коэффициент наклона                                  | 1                                                                                              | 1                                                                       | -999                                             | 9999                  |
|                                                                      | Мигание                                              | Выключено                                                                                      |                                                                         |                                                  |                       |
|                                                                      | Период мигания                                       | 1000                                                                                           | 1000                                                                    | 250                                              | 3000                  |
|                                                                      | Режим отображения                                    | Статичный                                                                                      |                                                                         |                                                  |                       |
|                                                                      | Период сдвига бегущей строки                         | 1000                                                                                           | 100                                                                     | 100                                              | 1500                  |
|                                                                      | <ul> <li>Оперативные значения</li> </ul>             |                                                                                                |                                                                         |                                                  |                       |
|                                                                      | <ul> <li>Встроенная логика</li> </ul>                |                                                                                                |                                                                         |                                                  |                       |
|                                                                      | Режим работы устройства                              | MASTER                                                                                         |                                                                         |                                                  |                       |
|                                                                      | <ul> <li>Статус прибора</li> </ul>                   |                                                                                                |                                                                         |                                                  |                       |
|                                                                      |                                                      |                                                                                                |                                                                         |                                                  |                       |

Рис. 5. Настройки СМИ2-М

На вкладке *Встроенная логика* настройте параметры для трех диапазонов отображаемого параметра (используются зоны **1**, **2** и **5**; зона **5** всегда должна быть включена. В рамках примера зоны 3 и 4 отключены). Если значение концентрации CO<sub>2</sub> будет находиться в диапазоне 0...1000 ppm, то цвет индикатора будет зеленым, в диапазоне 1000...4000 – желтым, при превышении 4000 – красным и будет включен режим мигания. Гистерезис позволяет установить «задержку» для возвращения в зону с более низким номером – то есть переключение цвета с зеленого на желтый произойдет в тот момент, когда отображаемое значение превысит 1000, а переключение с желтого на зеленый – в тот момент, когда значение станет меньше 950 (1000-50).

| 4 | Вст | троенная логика   |   |             |   |      |
|---|-----|-------------------|---|-------------|---|------|
|   | 4   | Зона 5            |   |             |   |      |
|   |     | Цвет              |   | Красный 🗸   |   |      |
|   |     | Мигание           | 0 | Включено 🗸  |   |      |
|   | •   | Зона 4            |   |             |   |      |
|   | ×   | Зона З            |   |             |   |      |
|   | 4   | Зона 2            |   |             |   |      |
|   |     | Задействовать     | Ó | Включено 🗸  |   |      |
|   |     | Верхняя граница   | Ó | 4000        | 0 | -999 |
|   |     | Гистерезис        | 0 | 50          | 0 | 0    |
|   |     | Цвет              | Ó | Желтый 🗸    |   |      |
|   |     | Мигание           |   | Выключено 🗸 |   |      |
|   | 4   | Зона 1            |   |             |   |      |
|   |     | Задействовать     | 0 | Включено 🗸  |   |      |
|   |     | Верхняя граница   | 0 | 1000        | 0 | -999 |
|   |     | Гистерезис        | Ø | 50          | 0 | 0    |
|   |     | Цвет              | Ø | Зелёный 🗸   |   |      |
|   |     | Мигание           |   | Выключено 🗸 |   |      |
|   |     | Встроенная логика | 0 | Включено 🗸  |   |      |

Рис. 6. Подключение к СМИ2-М в ОВЕН Конфигуратор

Нажмите кнопку Записать значения для записи настроек в прибор.

## 4. Работа с примером

Подключите ПКГ100-СО2 к СМИ2-М по RS-485 и подайте питание на оба устройства. Индикатор будет отображать измеренное значение концентрации СО<sub>2</sub>, считанное с датчика. Цвет индикатора и наличие режима мигания будут зависеть от принадлежности значения одному из диапазонов встроенной логики, заданных в п. 3.